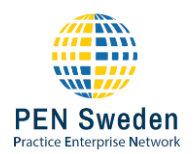

## Ta bort antal varor från lager

För att ta bort föremål från den fysiska inventeringen måste du först ha tillstånd från din handledare / lärare. När du har fått behörighet att ta bort artiklar är det första steget att gå till Lager – In eller Lager – Ut.

Här kan du nu se ett rött minus som i skärmdumpen nedan. Om du inte ser ett rött minus, försök att trycka på F5 för att uppdatera sidan, om du fortfarande inte ser ikonen har du inte fått behörighet att ta bort objekt.

| Varulage   | er    | Q. Sök                     |              |          |          |     |
|------------|-------|----------------------------|--------------|----------|----------|-----|
| TA BORT 12 | ARTIK | EL 15                      | STRECKKOD    |          | VIKT 15  |     |
| •          | 巍     | 123-lär dig skriva siffror | SE01-993010  | 993010   | 0,350 KG | 75  |
| •          | 1     | Adventskalender            | SE01-9911008 | 9911008  | 0,500 KG | 54  |
| •          | &     | Affisch &                  | SE01-7013201 | 17013201 | 0,350 KG | 278 |

Om du klickar på det röda minuset öppnas en popup för att ta bort ett antal objekt. Här måste du ange vilken kvantitet som ska tas bort och vad orsaken är till att varorna ska tas bort. När allt är ifyllt trycker du på spara.

| Ta bort p                          | orodukt fr       | ån lager                              |                        | ×          |
|------------------------------------|------------------|---------------------------------------|------------------------|------------|
| Produktnamn                        | Varunummer       | Nuvarande antal                       | Antal som ska tas bort | :          |
| Affisch &                          | 17013201         | 278 (-278)                            | 278                    |            |
| Orsak till bor                     | ttagning, max 5  | 0 tecken                              |                        |            |
| Ska ej säljas ti<br>Observera: Del | ll kund och ingå | i sortimentet.<br>mer också att synas | i produktkatalogen     | li         |
|                                    |                  |                                       | Sp                     | ara Avbryt |
| •                                  | Affisch &        |                                       | SE01-7013201           | 17013201   |

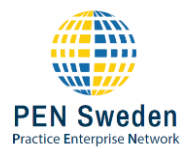

När du har tagit bort artikeln kan du se kvantitetsändringen i lagret, men produktkatalogen har också uppdaterats. Om du letar upp artikeln i produktkatalogen och växlar till fliken *I lager* kan du se att artikeln har tagits bort och orsaken.

| Affisch  | 1 &        |                |              | 17013201 |
|----------|------------|----------------|--------------|----------|
| Översikt | Egenskaper | <u>l lager</u> | Lagervarning |          |
|          |            |                |              |          |

## Varor på bokfört lager: 0

| DATUM IF               | KUND/LEVERANTÖR                                    | BILAGA | REF.NR. | GODKÄNT AV<br>™     | LAGERFÖRÄNDRING | I LAGER |
|------------------------|----------------------------------------------------|--------|---------|---------------------|-----------------|---------|
| 12 juli 2023 kl. 09:25 | Ska ej säljas till kund och ingå i<br>sortimentet. |        |         | Lilian<br>Andersson | -278            | 0       |

## Problemlösning

| Problem                            | Lösning                                                                      |
|------------------------------------|------------------------------------------------------------------------------|
| Jag ser inte det röda              | Du har inte fått behörighet av din handledare att ta bort varor från         |
| minustecknet                       | lagret.                                                                      |
| Jag har fått behörighet men ser    | Uppdatera sidan genom att trycka ctrl+F5.                                    |
| inte det röda minustecknet         |                                                                              |
| Fel: Ogiltig kvantitet (negativt   | Du försöker ta bort ettstörre antal artiklar än vad som finns i lager. Titta |
| antal i lager)                     | på aktuella antalet och ta bort det som anges.                               |
| Fel: Kvantiteten måste vara större | Du skrev 0 eller att du vill ta bort ett negativt antal. Skriv ett positivt  |
| än O                               | antal.                                                                       |
| Fel: Det gick inte att minska      | Någon eller något har ändrat kvantiteten i lager. Kan vara en annan          |
| kvantiteten för artikeln (troligen | användare med behörighet eller en försäljningsorder som skickas för          |
| har en annan användare gjort det   | packning. Avbryt försöket, kontrollera lagret och försök igen om             |
| före dig)                          | artiklarna fortfarande behöver tas bort                                      |